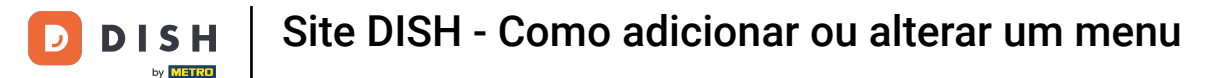

A partir do painel do site DISH, clique em Configurações .

0

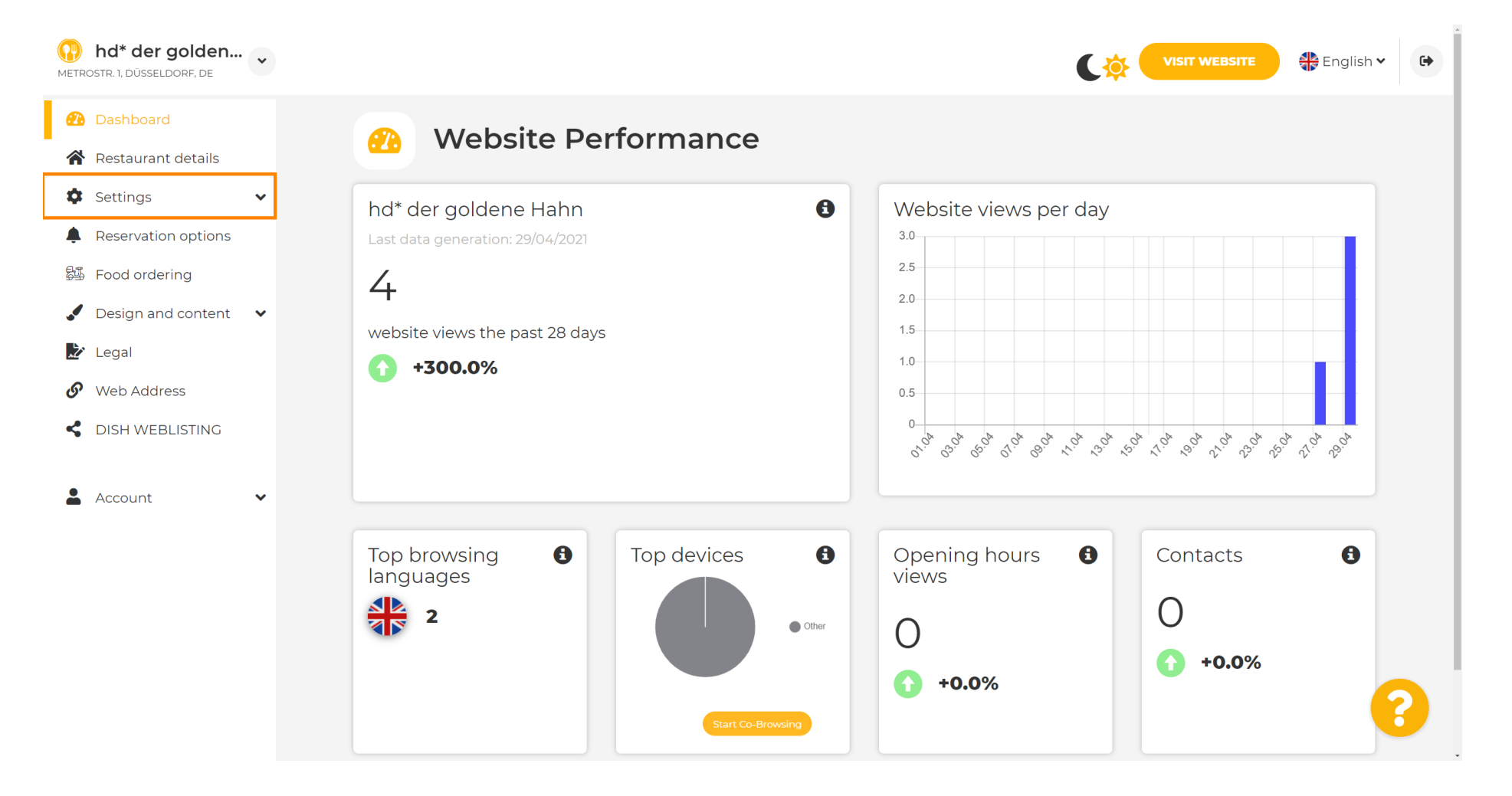

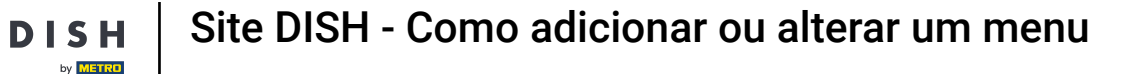

#### Agora, selecione Menu .

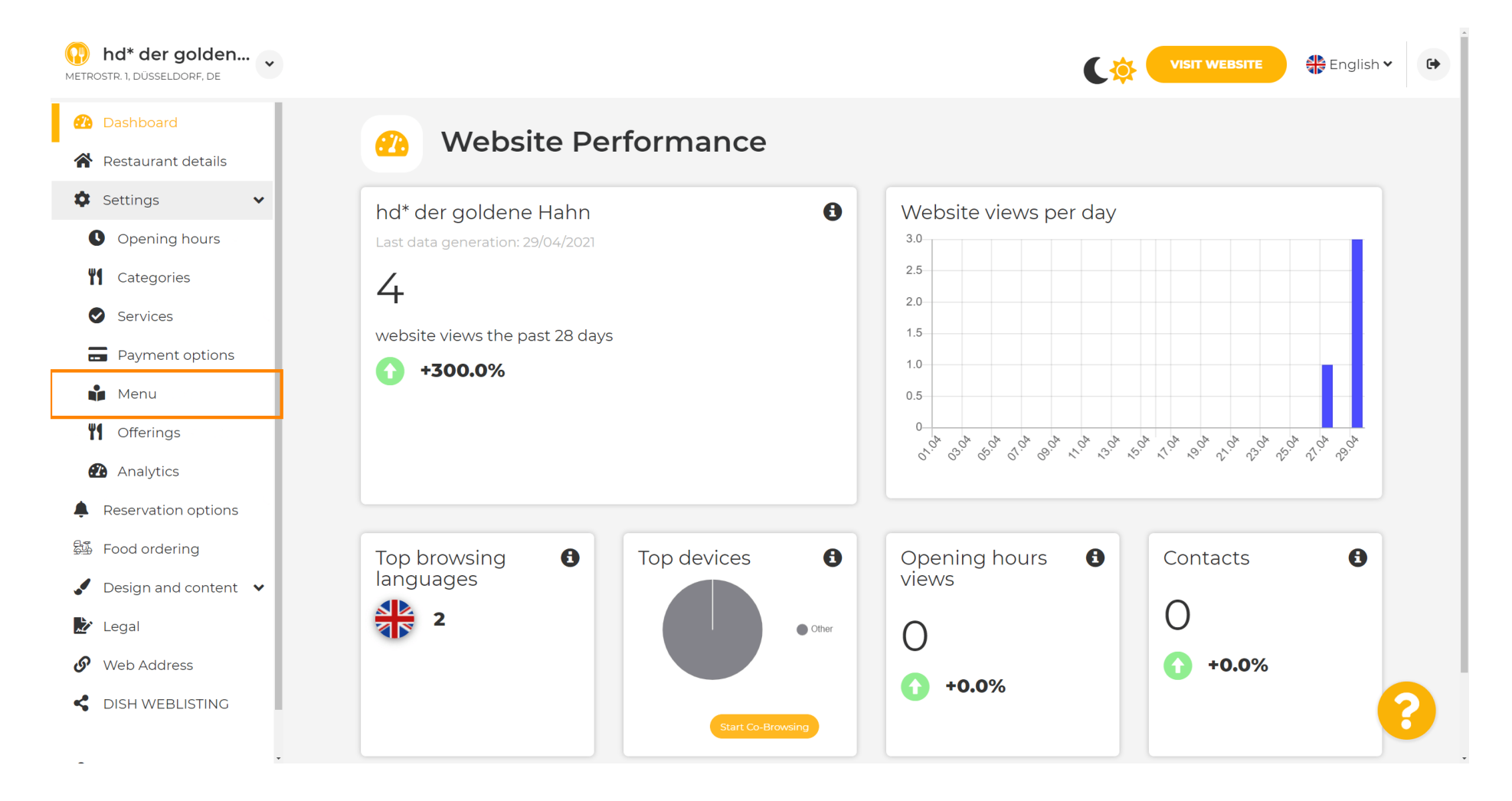

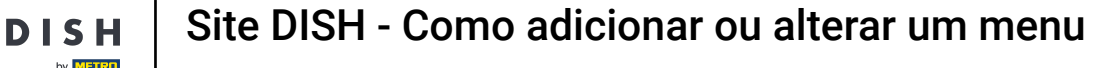

i

Adicione ou altere seu menu aqui. Ele pode ser carregado como um menu completo, ou você pode criar um carregando várias imagens. Nota: Os formatos suportados são PDF/JPG/PNG

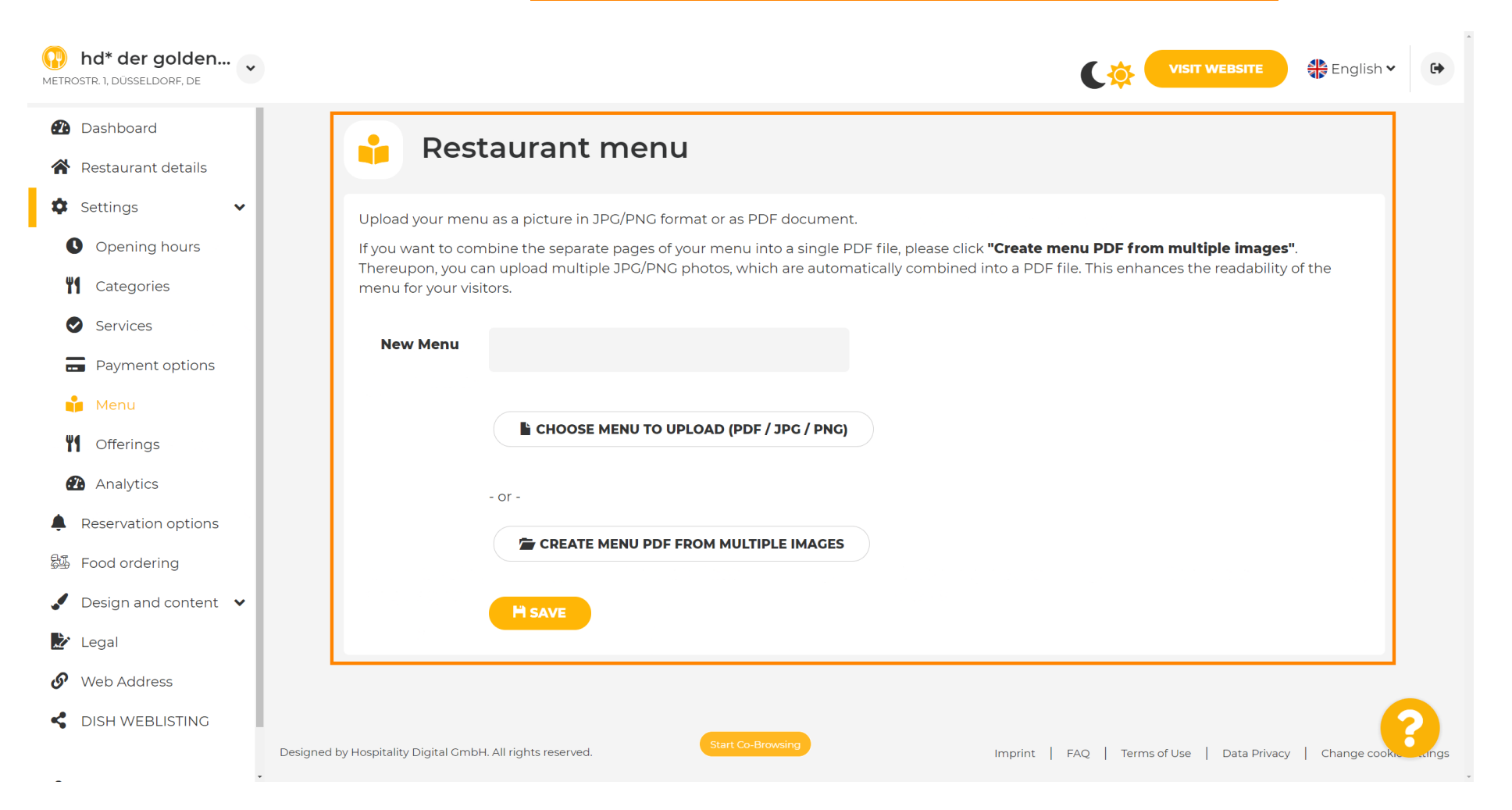

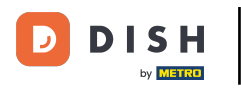

#### Dê um nome ao seu menu aqui.

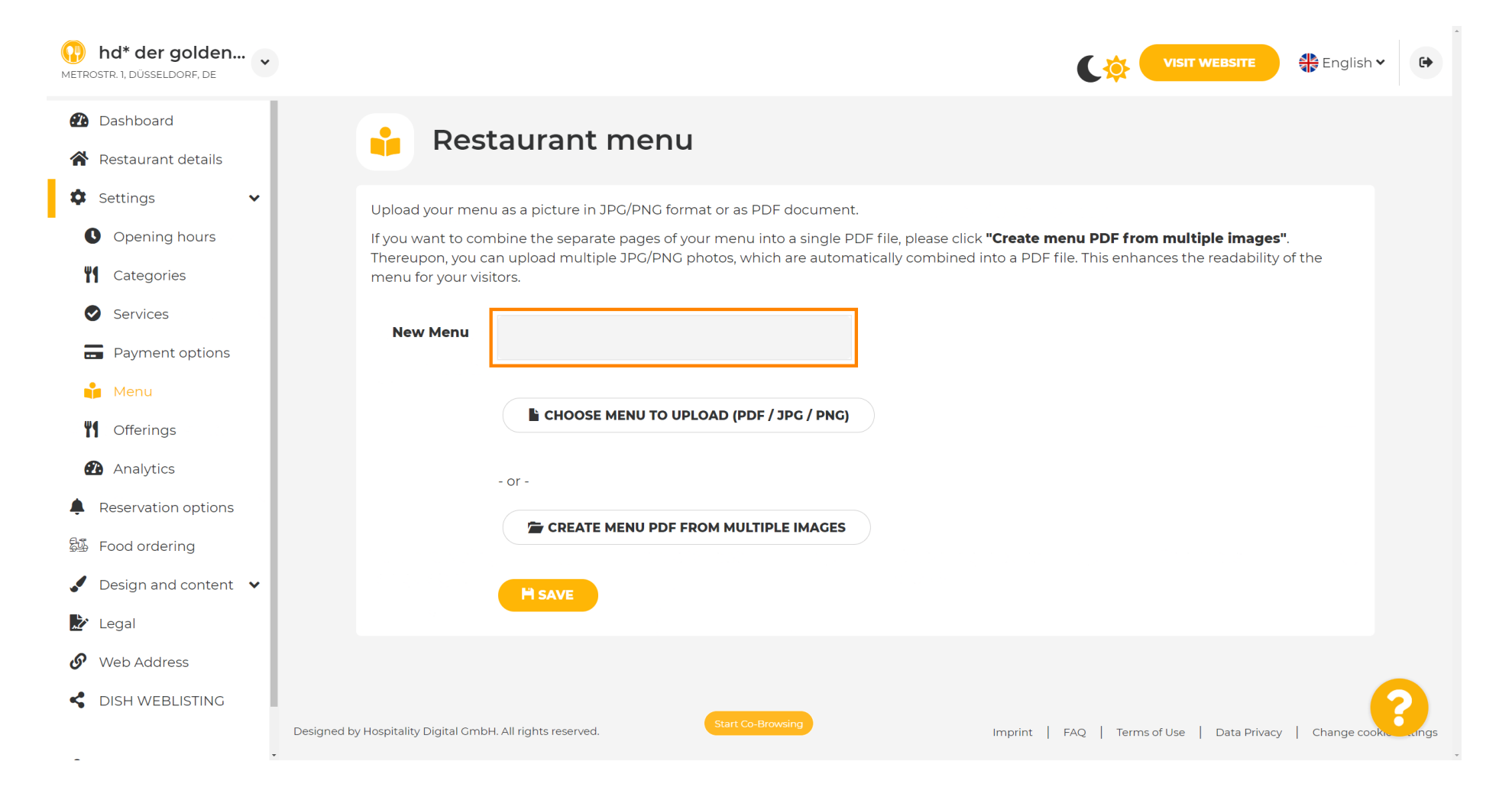

Site DISH - Como adicionar ou alterar um menu

DISH

by METRO

D

# Clique em ESCOLHER MENU PARA CARREGAR (PDF / JPG / PNG) se você já tiver um arquivo do seu menu completo.

| hd* der golden     Metrostr. 1, düsseldorf, de                                                                                                    | VISIT WEBSITE English V                                                                                                    |
|----------------------------------------------------------------------------------------------------|----------------------------------------------------------------------------------------------------|
| <ul><li>Dashboard</li><li>Restaurant details</li></ul>                                                                                                    | 🔒 Restaurant menu                                                                                                    |
| <ul> <li>Settings</li> <li>Opening hours</li> <li>Opening hours</li> <li>Categories</li> <li>Services</li> <li>Services</li> <li>Payment options</li> <li>Menu</li> <li>Offerings</li> <li>Analytics</li> <li>Reservation options</li> <li>Food ordering</li> <li>Design and content</li> <li>Legal</li> </ul> | Upload your menu as a picture in JPG/PNG format or as PDF document.<br>If you want to combine the separate pages of your menu into a single PDF file, please click "Create menu PDF from multiple images".<br>Thereupon, you can upload multiple JPG/PNG photos, which are automatically combined into a PDF file. This enhances the readability of the<br>menu for your visitors.<br>New Menu<br>My Menu<br>- or-<br>CREATE MENU PDF FROM MULTIPLE IMAGES<br>Mesue |
| Web Address CISH WEBLISTING                                                                                                    | Designed by Hospitality Digital GmbH. All rights reserved.                                                                                                    |

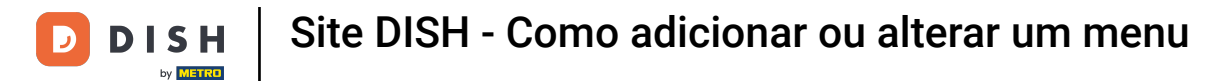

## Quando o upload estiver concluído, clique em UPLOAD & SAFE .

| hd* der golden     metrostr. 1, düsseldorf, de                                                                                                    | VISIT WEBSITE Siglish - C                                                                                                    |
|----------------------------------------------------------------------------------------------------|----------------------------------------------------------------------------------------------------|
| <ul><li>Dashboard</li><li>Restaurant details</li></ul>                                                                                                    | 🔒 Restaurant menu                                                                                                    |
| <ul> <li>Settings</li> <li>Opening hours</li> <li>Opening hours</li> <li>Categories</li> <li>Services</li> <li>Services</li> <li>Payment options</li> <li>Menu</li> <li>Offerings</li> <li>Analytics</li> <li>Reservation options</li> <li>Food ordering</li> <li>Design and content</li> </ul> | Upload your menu as a picture in JPG/PNG format or as PDF document.   If you want to combine the separate pages of your menu into a single PDF file, please click "Create menu PDF from multiple images".   Thereupon, you can upload multiple JPG/PNG photos, which are automatically combined into a PDF file. This enhances the readability of the menu for your visitors.   New Menu   My Menu   Choose MENU TO UPLOAD (PDF / JPC / PNG)   Your menu.pdf   -or -   CREATE MENU PDF FROM MULTIPLE IMAGES |
| <ul> <li>Legal</li> <li>Web Address</li> <li>DISH WEBLISTING</li> </ul>                                                                                                    | Designed by Hospitality Digital GmbH. All rights reserved.  Start Co-Browsing  Imprint   FAQ   Terms of Use   Data Privacy   Change cookie ungs                                                                                                    |

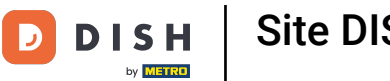

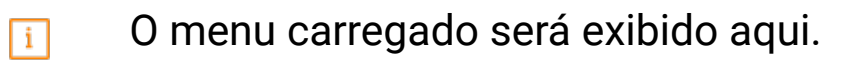

| hd* der golden     wetrostr. 1, düsseldorf, de                          |                                                                                    |                                                                                                    | <b>VISIT WEBSITE</b> English                                                                                                    | ~ 🕞           |
|-------------------------------------------------------------------------|------------------------------------------------------------------------------------|----------------------------------------------------------------------------------------------------|----------------------------------------------------------------------------------------------------|---------------|
| <ul><li>Dashboard</li><li>Restaurant details</li></ul>                  | 🔒 Rest                                                                             | aurant menu                                                                                                    |                                                                                                    |               |
| <ul> <li>Settings</li> <li>Opening hours</li> <li>Categories</li> </ul> | Upload your menu<br>If you want to com<br>Thereupon, you ca<br>menu for your visit | as a picture in JPG/PNG format or as PDF document<br>bine the separate pages of your menu into a single P<br>n upload multiple JPG/PNG photos, which are autom<br>ors. | t.<br>PDF file, please click <b>"Create menu PDF from multiple images"</b> .<br>natically combined into a PDF file. This enhances the readability of the |               |
| Services                                                                | Menu                                                                               | My Menu                                                                                                    | Document My Menu.pdf                                                                                                    |               |
| Menu<br>Menu<br>Offerings                                               | New Menu                                                                           |                                                                                                    |                                                                                                    |               |
| Analytics     Reservation options     Food ordering                     |                                                                                    | CHOOSE MENU TO UPLOAD (PDF / JPG / PNG)                                                                                                    |                                                                                                    |               |
| <ul> <li>Design and content</li> <li>Legal</li> </ul>                   |                                                                                    | CREATE MENU PDF FROM MULTIPLE IMAGES                                                                                                    |                                                                                                    |               |
| <ul><li>Web Address</li><li>DISH WEBLISTING</li></ul>                   |                                                                                    | M SAVE                                                                                                    |                                                                                                    | 2             |
|                                                                         | Designed by Hospitality Digital GmbH                                               | Start Co-Browsing                                                                                                    | Imprint   FAQ   Terms of Use   Data Privacy   Change coc                                                                                                 | okie settings |

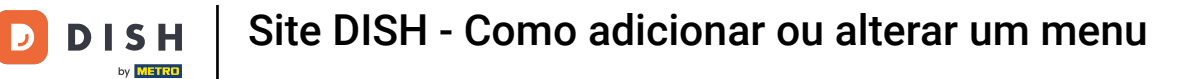

## Caso seu menu não esteja mais atualizado e você queira excluí-lo, clique em REMOVER .

| hd* der golden     Metrostr. 1, düsseldorf, de         | ·                                                        |                                                             | Cŵ                                               | VISIT WEBSITE                           | •          |
|--------------------------------------------------------|----------------------------------------------------------|-------------------------------------------------------------|--------------------------------------------------|-----------------------------------------|------------|
| <ul><li>Dashboard</li><li>Restaurant details</li></ul> | 🔒 Rest                                                   | aurant menu                                                 |                                                  |                                         |            |
| 🌣 Settings 🗸 🗸                                         | Upload your menu                                         | a as a picture in JPG/PNG format or as PDF document         |                                                  |                                         |            |
| • Opening hours                                        | If you want to com                                       | bine the separate pages of your menu into a single P        | DF file, please click <b>"Create menu PDF fr</b> | om multiple images".                    |            |
| M Categories                                           | menu for your visi                                       | in upload multiple JPG/PNG photos, which are autom<br>tors. | atically combined into a PDF file. This enr      | iances the readability of the           |            |
| Services                                               | Marrie                                                   |                                                             |                                                  |                                         |            |
| Payment options                                        | Menu                                                     | My Menu                                                     | Document My Menu.par                             | × REMOVE                                |            |
| 📫 Menu                                                 | New Menu                                                 |                                                             |                                                  |                                         |            |
| M Offerings                                            |                                                          |                                                             |                                                  |                                         |            |
| Analytics                                              |                                                          | CHOOSE MENU TO UPLOAD (PDF / JPG / PNG)                     |                                                  |                                         |            |
| Reservation options                                    |                                                          |                                                             |                                                  |                                         |            |
| 문화 Food ordering                                       |                                                          | - or -                                                      |                                                  |                                         |            |
| Design and content                                     |                                                          | 🖆 CREATE MENU PDF FROM MULTIPLE IMAGES                      |                                                  |                                         |            |
| 🏂 Legal                                                |                                                          |                                                             |                                                  |                                         |            |
| 🔗 Web Address                                          |                                                          | H SAVE                                                      |                                                  |                                         |            |
| CISH WEBLISTING                                        |                                                          |                                                             |                                                  |                                         | 2          |
| -                                                      | <ul> <li>Designed by Hospitality Digital GmbH</li> </ul> | All rights reserved.                                        | Imprint   FAQ   Teri                             | ms of Use   Data Privacy   Change cooki | e settings |

**DISH** Site DISH - Como adicionar ou alterar um menu

Para carregar um menu com várias páginas, clique em CRIAR PDF DE MENU A PARTIR DE VÁRIAS IMAGENS .

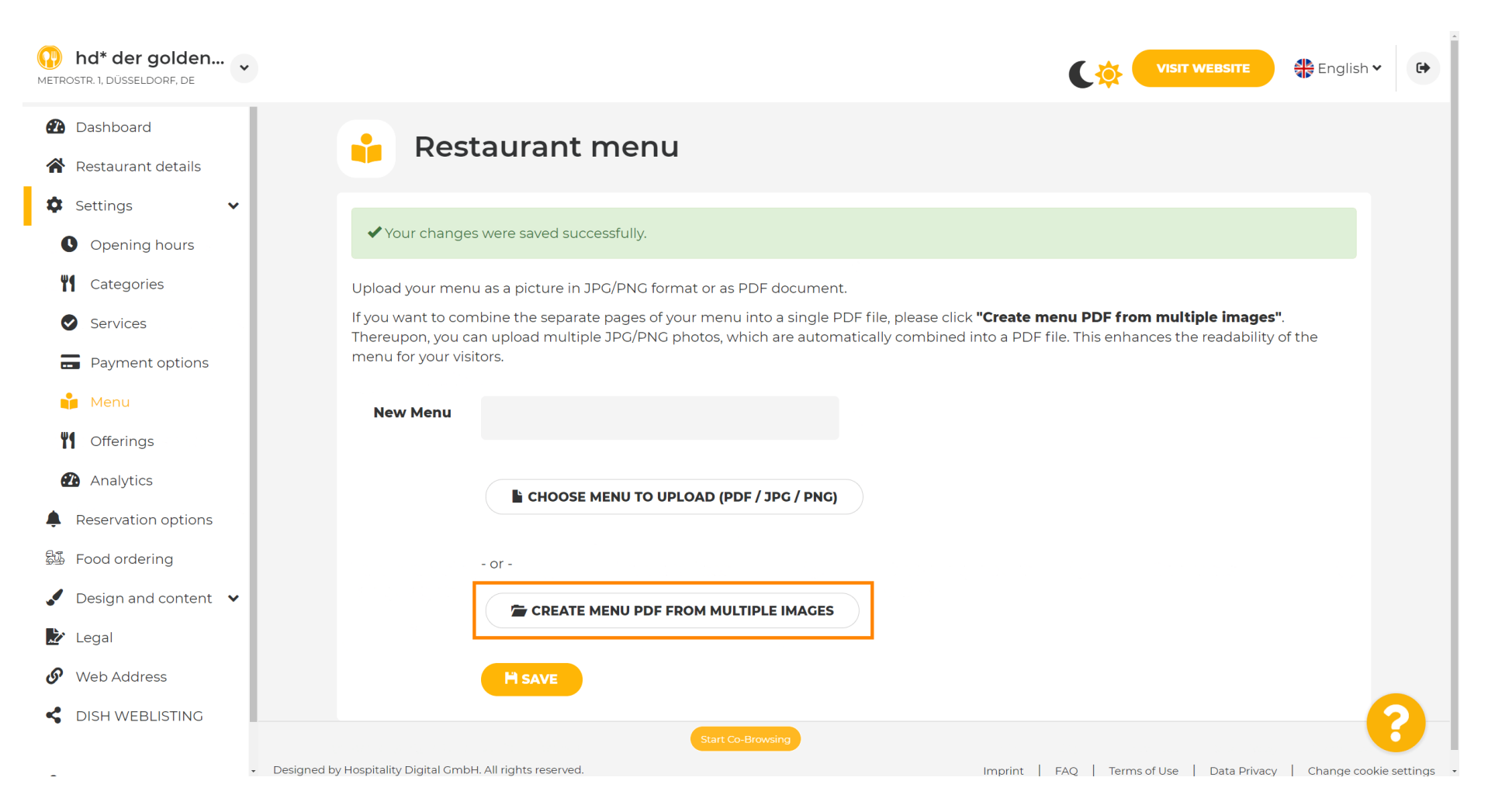

#### Clique em ADICIONAR IMAGEM (JPG / PNG) para carregar partes do seu menu.

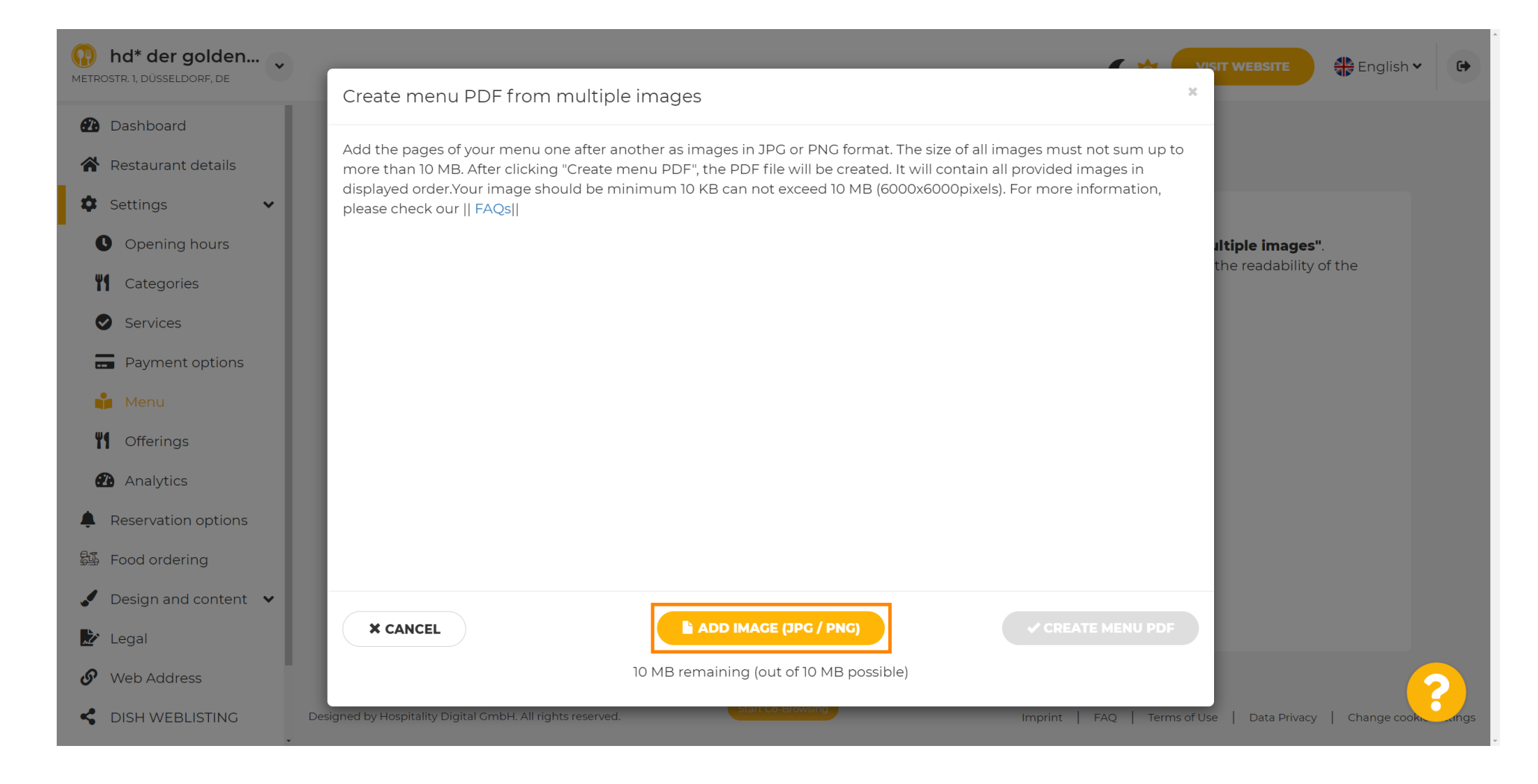

D

## Depois de carregar todas as partes, clique em CRIAR PDF DE MENU para concluir o processo.

| hd* der golden              |                                                                                                    | •    |
|-----------------------------|----------------------------------------------------------------------------------------------------|------|
| METROSTR. 1, DÜSSELDORF, DE | Create menu PDF from multiple images                                                                                                    |      |
| 🕐 Dashboard                 | Add the pages of your menu and offer another as impages in JDC or DNC format. The size of all impages must not sum up to                                                                                                    |      |
| Restaurant details          | more than 10 MB. After clicking "Create more PDF", the PDF file will be created. It will contain all provided images in                                                                                                    |      |
| Settings 🗸 🗸                | displayed order. Your image should be minimum 10 KB can not exceed 10 MB (6000x6000pixels). For more information, please check our    FAQs                                                                                                    |      |
| Opening hours               | Alter and a second and a second a second a      |      |
| <b>Y1</b> Categories        |                                                                                                    |      |
| Services                    |                                                                                                    |      |
| Payment options             | a Termina and a termina and a termina and a |      |
| 📫 Menu                      | Lunch menu,jpg Dinner menu,jpg                                                                                                    |      |
| <b>Y1</b> Offerings         |                                                                                                    |      |
| Analytics                   |                                                                                                    |      |
| Reservation options         |                                                                                                    |      |
| Bu Food ordering            |                                                                                                    |      |
| 🥒 Design and content 💌      |                                                                                                    |      |
| 🔛 Legal                     | X CANCEL     Y CREATE MENU PDF                                                                                                    |      |
| 🔗 Web Address               | 9.64 MB remaining (out of 10 MB possible)                                                                                                    |      |
| CISH WEBLISTING             | Designed by Hospitality Digital GmbH. All rights reserved.                                                                                                    | angs |

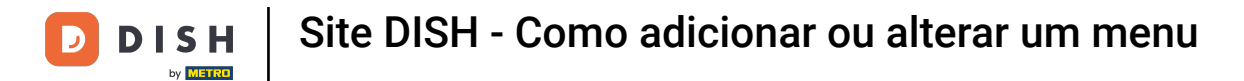

## Clique em SALVAR para confirmar suas alterações.

| Md* der golden Metrostr. 1, Düsseldorf, de             |                    |                                                       |                                                           | VEBSITE 📲 English 🗸 🕞 |
|--------------------------------------------------------|--------------------|-------------------------------------------------------|-----------------------------------------------------------|-----------------------|
| <ul><li>Dashboard</li><li>Restaurant details</li></ul> | 🔒 Rest             | aurant menu                                           |                                                           |                       |
| 🗘 Settings 🗸 🗸                                         | Upload your menu   | a as a picture in JPG/PNG format or as PDF documen    | t.                                                        |                       |
| Opening hours                                          | If you want to com | nbine the separate pages of your menu into a single R | PDF file, please click <b>"Create menu PDF from multi</b> | ple images".          |
| <b>M</b> Categories                                    | menu for your visi | tors.                                                 | nationaly completed into a PDF me. This enhances the      | readability of the    |
| Services                                               | Menu               |                                                       | Document Menual odf                                       |                       |
| Payment options                                        | Meria              | Menu-1                                                |                                                           | * REMOVE              |
| 🍟 Menu                                                 | New Menu           |                                                       |                                                           |                       |
| <b>Y</b> Offerings                                     |                    |                                                       |                                                           |                       |
| 🔁 Analytics                                            |                    | CHOOSE MENU TO UPLOAD (PDF / JPG / PNG)               |                                                           |                       |
| Reservation options                                    |                    |                                                       |                                                           |                       |
| 邸 Food ordering                                        |                    | - or -                                                |                                                           |                       |
| 🖌 Design and content 🔹                                 |                    | CREATE MENU PDF FROM MULTIPLE IMAGES                  |                                                           |                       |
| 🔊 Legal                                                |                    |                                                       |                                                           |                       |
| 𝚱 Web Address                                          |                    | H SAVE                                                |                                                           |                       |
| CISH WEBLISTING                                        |                    | Start Co-Browsing                                     |                                                           |                       |

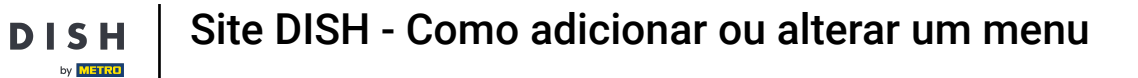

0

Pronto. Você carregou e alterou um menu com sucesso. Agora ele está disponível publicamente no seu site.

| P hd* der golden<br>IETROSTR. 1, DÜSSELDORF, DE |                                         |                                               | ¢ )                                                                 | VISIT WEBSITE English 🗸 🕼                    |
|-------------------------------------------------|-----------------------------------------|-----------------------------------------------|---------------------------------------------------------------------|----------------------------------------------|
| Dashboard                                       | Rest                                    | taurant menu                                  |                                                                     |                                              |
| Restaurant details                              |                                         |                                               |                                                                     |                                              |
| 🗘 Settings 🗸 🗸                                  | Upload your men                         | u as a picture in JPG/PNG format or as        | s PDF document.                                                     |                                              |
| Opening hours                                   | If you want to com                      | nbine the separate pages of your men          | u into a single PDF file, please click <b>"Create menu PDF fron</b> | n multiple images".                          |
| M Categories                                    | Thereupon, you ca<br>menu for your visi | an upload multiple JPG/PNG photos, v<br>tors. | which are automatically combined into a PDF file. This enhar        | nces the readability of the                  |
| Services                                        |                                         |                                               |                                                                     |                                              |
| Payment options                                 | Menu                                    | My Menu                                       | Document My Menu.pdf                                                | * REMOVE                                     |
| 📫 Menu                                          | New Menu                                |                                               |                                                                     |                                              |
| <b>Offerings</b>                                |                                         |                                               |                                                                     |                                              |
| Analytics                                       |                                         | CHOOSE MENU TO UPLOAD (P                      | DDF / JPG / PNG)                                                    |                                              |
| Reservation options                             |                                         |                                               |                                                                     |                                              |
| 5 Food ordering                                 |                                         | - or -                                        |                                                                     |                                              |
| Design and content 👻                            |                                         | TREATE MENU PDF FROM MU                       | LTIPLE IMAGES                                                       |                                              |
| Legal                                           |                                         |                                               |                                                                     |                                              |
| Web Address                                     |                                         |                                               |                                                                     |                                              |
| CISH WEBLISTING                                 |                                         | Start                                         | To-Browsing                                                         |                                              |
| - Design                                        | ed by Hospitality Digital Gmbł          | H. All rights reserved.                       | Imprint   FAQ   Terms                                               | of Use   Data Privacy   Change cookie settin |

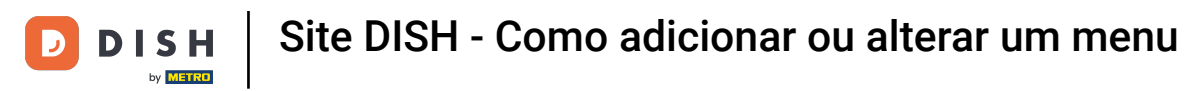

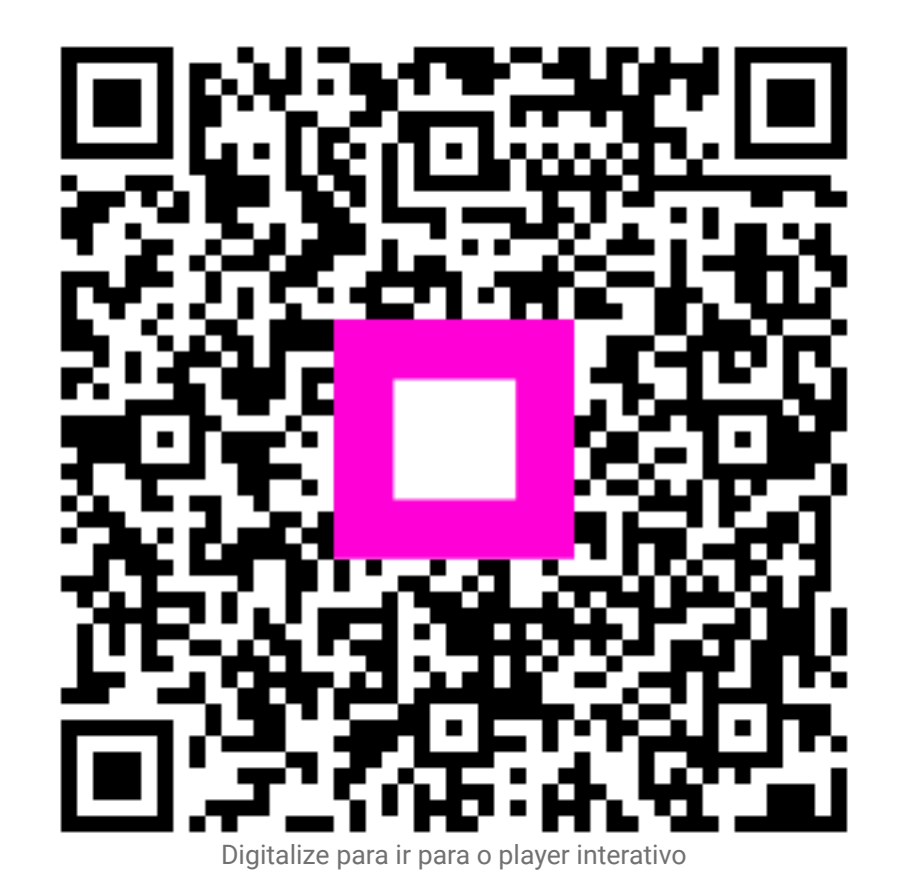